## Abbreviated flow for comment 0 https://bugzilla.mozilla.org/show\_bug.cgi?id=886764

|      | ай 💷 11:41 ам                                                  | ₿8                                | atli 💷 11:58 am | ₿4            |                                   |                     |             |
|------|----------------------------------------------------------------|-----------------------------------|-----------------|---------------|-----------------------------------|---------------------|-------------|
| <    | An Other 🧼                                                     | Messages                          | 171 :           | <b>&lt;</b> 1 | rec                               | cipi                | ien         |
|      | MOBILE   123   SOCIAL NETWORKS   Ink contact   Add as Favorite | No messages<br>Start communicatio | Tap<br>03       | To:           | yy<br>04<br>05<br>Qwer<br>QW<br>V | ty<br>ERI<br>D<br>X | Y<br>R<br>C |
| 1) ( | ensure that a contact exists in the contact list with a valid  | 2) open message app               |                 | (4) add a     |                                   | etelv ir            | nvalid      |

mobile phone number.

3) select new message

5) type something in the message field 6) select send

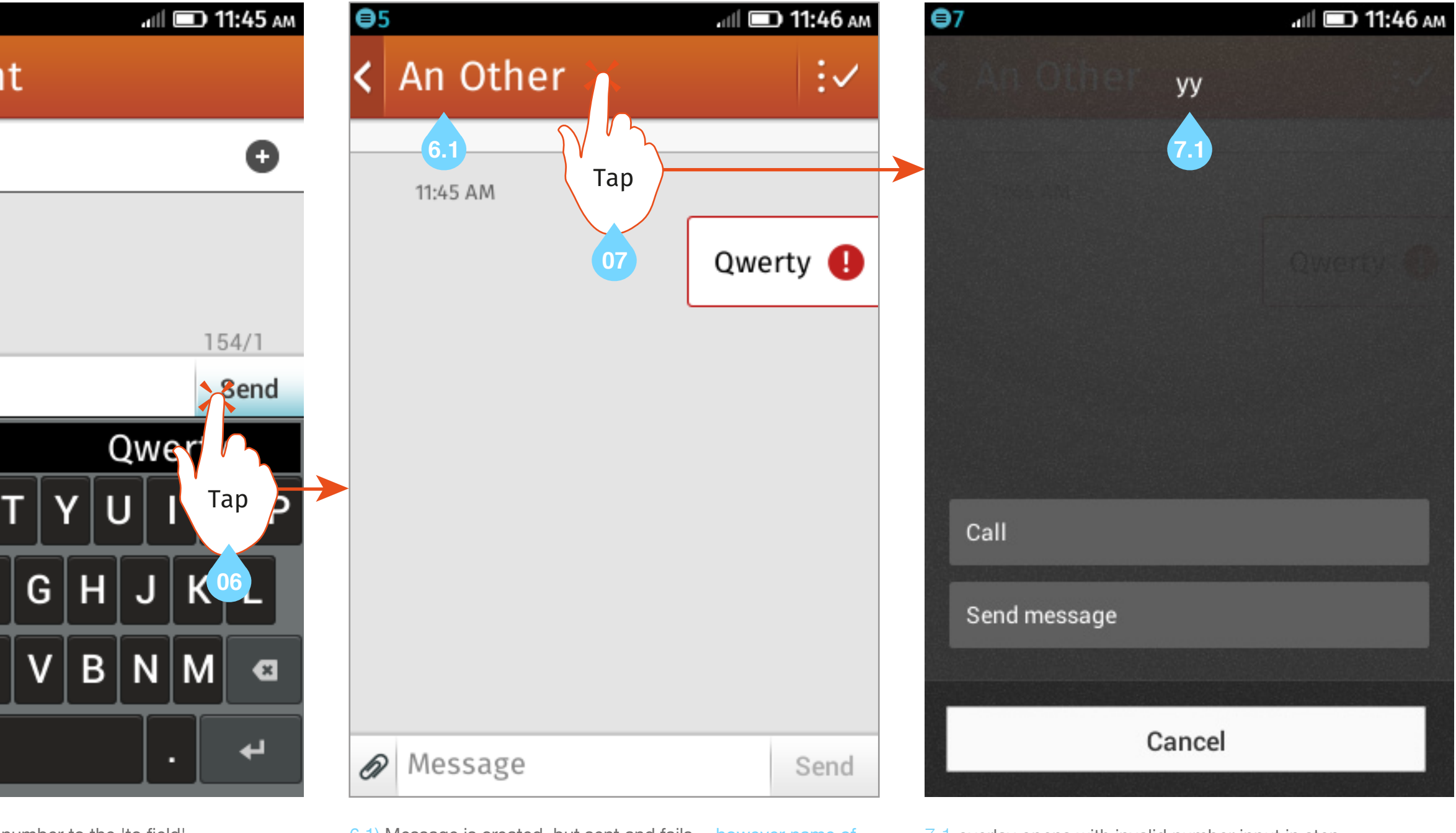

number to the 'to field'

6.1) Message is created, but sent and fails ...however name of first contact in contact list is now present in header for some reason 7) Select header

7.1 overlay opens with invalid number input in step